(ویژه افراد خارج از دانشگاه خلیج فارس )

۰. وارد وب سایت « <u>centlab.pgu.ac.ir</u> » شوید

**۲ .** مطابق شکل برروی قسمت « **ورود یا عضویت** » در سایت کلیک کرده و مشخصات خود را وارد می کنید .

| ورود عفویت کے 🗗 | صفحه نخست معــرفی HSE خدمات اخبار و اطلاعیه تماس با ما | Č) |
|-----------------|--------------------------------------------------------|----|
|                 |                                                        |    |
| [               | عضویت در سایت                                          |    |
|                 | نام و نام خانوادگی: ٠                                  |    |
|                 | شماره موبایل .                                         |    |
|                 | شماره موبایل خود را در این قسمت وارد تمایید            |    |
|                 | (** mei(* -                                            |    |
|                 | تكرار رمز عبور: .                                      |    |
|                 |                                                        |    |
|                 | ثبت اطلاعات                                            | -  |

۳ . در این قسمت در نوار بالای صفحه به قسمت « **خدمات** » رجوع کرده و بر روی گزینه « **درخواست آنالیز** » کلیک کنید .

| تماس در ساعات اداری (شنبه تا چهارشنبه): ۷۷۳۱۲۲۲۶۲۹ ه |             | اهی                                       | جستجوی تجهیزات آزمایشگا                                                                                                    | گاه خلیج فارس خوش آمدید | به وب سایت آزمایشگاه مرکزی دانش |
|------------------------------------------------------|-------------|-------------------------------------------|----------------------------------------------------------------------------------------------------|-------------------------|---------------------------------|
| <b>₽</b>                                             | تماس با ما  | خدمات اخبار و اطلاعیه                     |                                                                                                    | صفحه نخست               |                                 |
|                                                      |             | ثبت درخواست آنالیز<br>راهنمای ثبت درخواست |                                                                                                    |                         |                                 |
|                                                      | Central     | کاتالوگ تجهیزات                           | r y                                                                                                    |                         |                                 |
|                                                      | . مـــركـزى | جدول تعرفه خدمات                          | آزماي                                                                                                    | 1                       |                                 |
| ÷                                                    | ج فارس      | دانشگاه خلی                               |                                                                                                    |                         | $\searrow$                      |
|                                                      |             |                                           |                                                                                                    |                         |                                 |
|                                                      |             |                                           |                                                                                                    |                         |                                 |
|                                                      | ومتر        |                                           | المحالية المحالية محالية المحالية المحالية محالية المحالية المحالية محالية محالية المحالية محالية المحالية المحالية المحالية المحالية المحالية المحالية المحالية المحالية المحالية المحالية المحالية المحالية المحالية المحالية المحالية المحالية المحالية المحالية المحالية محالية محالية محالية محالية المحالية المحالية المحالية المحالية المحالية المحالية المحالية المحالية المحالية المحالية المحالية المحالية محالية محالية محالية المحالية المحالية محالية محالية محالية محالية المحالية محالية محاليةم |                         | BOD                             |

(ویژه افراد خارج از دانشگاه خلیج فارس )

**۴ .** سپس آزمایش مورد نظر خود را انتخاب کنید . ( در این قسمت برای مثال آزمایش « BET » را انتخاب کرده ایم.)

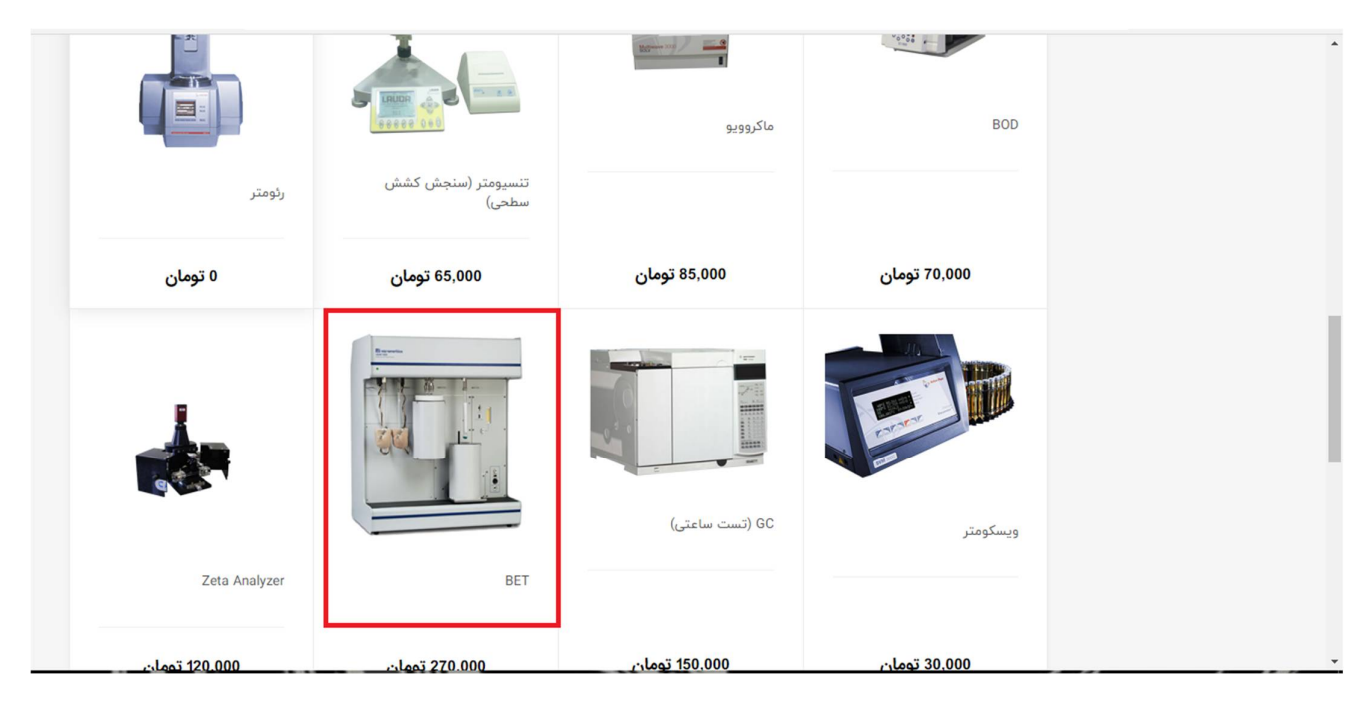

**۵ .** با وارد شدن به صفحه آنالیز مورد نظر، فرم مربوطه را تکمیل و مشخصات آنالیز خود را با دقت وارد نمایید و سپس قیمت را چک کنید و بر روی گزینه « **ثبت درخواست** » کلیک کنید **.** 

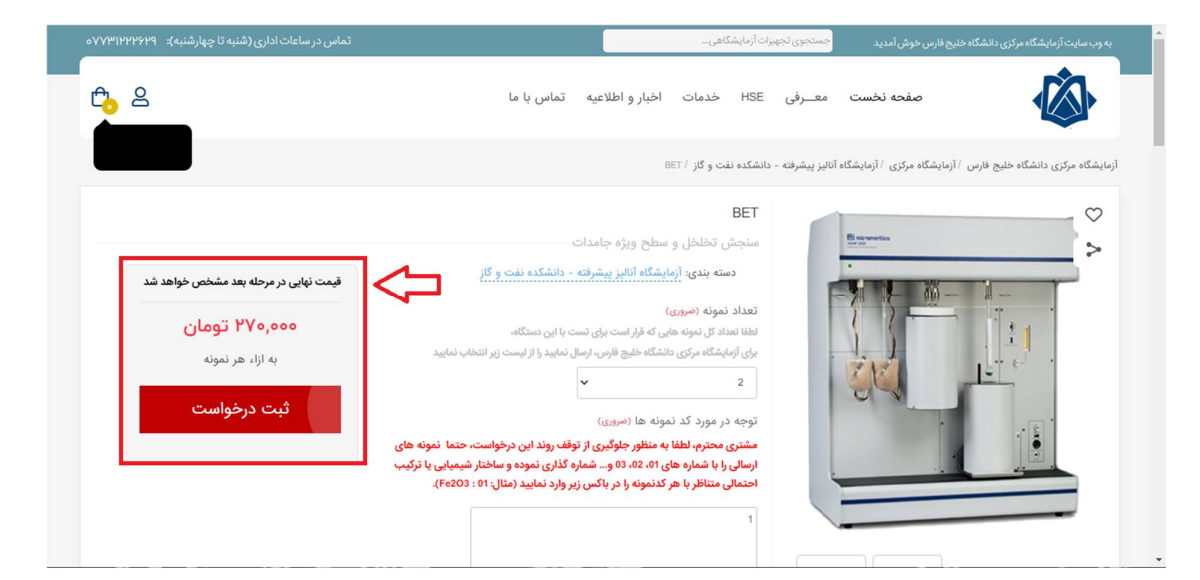

(ویژه افراد خارج از دانشگاه خلیج فارس )

**۶ .** در قسمت « **سبد خرید** » مشخصات آنالیز خود را چک کرده و با اطمینان حاصل کردن از درستی آن، روی گزینه «**ادامه ثبت سفارش کلیک** » کنید . هم چنین در این قسمت شما میتوانید« **جمع کل قیمت آزمایش** » و« **جمع کل قیمت سفارشات** » خود را مشاهده کنید .

| تماس در ساعات اداری (شنبه تا چهارشنبه): ۷۷۳۱۲۲۲۶۲۹                 |                |                 | آزمایشگاهی   | جستجوی تجهیزان | ئزی دانشگاه خلیج فارس خوش آمدید                                     | به وب سایت آزمایشگاه مر |
|--------------------------------------------------------------------|----------------|-----------------|--------------|----------------|---------------------------------------------------------------------|-------------------------|
|                                                                    | تماس با ما     | اخبار و اطلاعیه | HSE خدمات    | معــرفى ـــَ   | صفحه نخست                                                           |                         |
|                                                                    |                |                 |              |                |                                                                     |                         |
| رشات                                                               | جمع کل قیمت سف | تعداد           | ، واحد       | قيمن           |                                                                     | سبد حرید شما            |
| قابل پرداخت. ۵۴۰,۰۰۰ تومان<br>قابل پرداخت.                         |                |                 |              |                | 2 101-11                                                            | BET                     |
| ادامه ثبت سفارش                                                    | ۵۴۰,۰۰۰ تومان  | 2               | ۲ تومان      | 40,000         | د مورد، د<br>ه در مورد کد نمونه ها: 1<br>پیت نمونه 2: انفجاری<br>10 |                         |
|                                                                    |                | ، آزمایش        | جمع كل قيمنا |                | ن<br>ط نگهداری نمونه (در صورت نیاز)<br>ساس به نور                   | دمه:<br>شرا<br>::       |
| کد تخفیف                                                           |                |                 |              |                | معرف: -                                                             | ρÜ                      |
| کد تخفیف خود را در کادر زیر وارد کرده و دکمه اعمال را<br>فشار دهید |                |                 |              |                |                                                                     |                         |

**۷** . در قسمت« **نحوه پرداخت** » سه روش برای پرداخت وجود دارد **.** 

**Λ** . با انتخاب روش« **کامل نقد** » بدون انجام عملیاتی دیگر کافیست گزینه« **ادامه ثبت سفارش** »

را انتخاب کرده و به مرحله بعد بروید .

| تماس در ساعات اداری (شنبه تا چهارشنبه): ۹۷۷۳۱۲۲۲۶۲۹ |            |                 | كاهى        | یزات آزمایشا | جستجوی تجه   | ج فارس خوش آمدید                          | به وب سایت آزمایشگاه مرکزی دانشگاه خلی                |
|-----------------------------------------------------|------------|-----------------|-------------|--------------|--------------|-------------------------------------------|-------------------------------------------------------|
| Ê <mark>€</mark> 2                                  | تماس با ما | اخبار و اطلاعیه | خدمات       | HSE          | معــرفى      | صفحه نخست                                 |                                                       |
|                                                     |            |                 |             |              |              |                                           | انتخاب جزئيات پرداخت                                  |
| ۲) ۲                                                |            | شگاه خلیج فارس  | ه داخلی دان | ی از گرنت    | ناوری و مابق | ی از گرنت های شبکه ف<br>ناوری و مایقی نقد | نحوه پرداخت .<br>کامل نقد ) بخش<br>بخش از گرنت شیکه ف |
|                                                     |            |                 |             |              |              | ناوری و مابقی نقد                         | بخشی از گرنت شبکه ف<br>()                             |

۹. روش دوم یا گزینه « بخشی از گرنت های شبکه فناوری و مابقی از گرنت داخل دانشگاهی دانشگاهی دانشگاهی دانشگاه خانشگاه خانه دانشگاه خانه می باشد .

(ویژه افراد خارج از دانشگاه خلیج فارس )

۰ با انتخاب گزینه سوم یعنی « بخشی از گرنت شبکه فناوری و مابقی نقد »، تایید می نمایید
که بخشی از هزینه آنالیز را از « گرنت خودم » یا « شخص دیگری » را پرداخت نمایید.

**--** با انتخاب گزینه « **گرنت خودم** » کافیست گزینه « **ادامه ثبت سفارش** » را زده و به ادامه درخواست خود بروید .

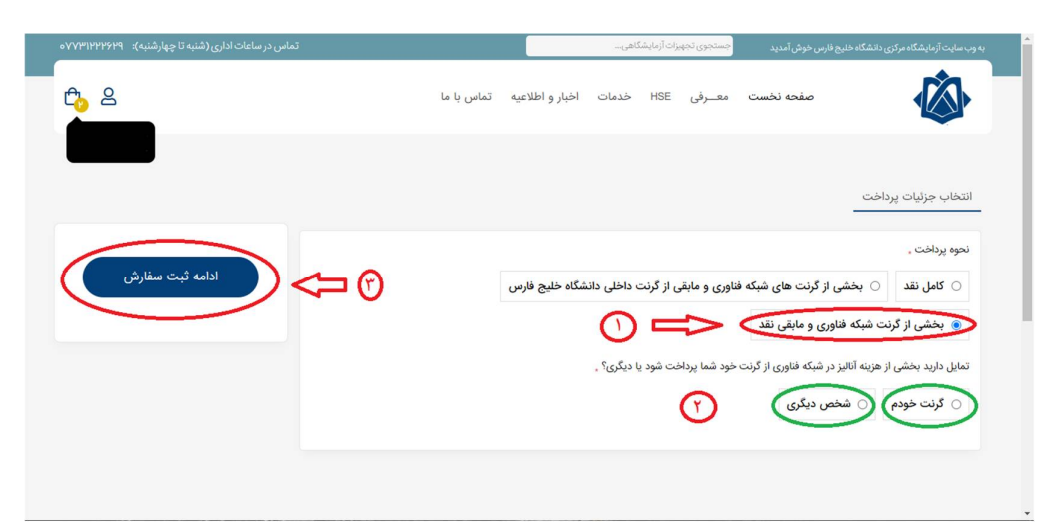

-- با انتخاب گزینه « **گرنت دیگری** » مشخصات شخصی که به توافق رسیده اید که هزینه این آنالیز از گرنت شبکه فناوری وی کسر گردد را وارد می کنید. ( توجه: « سند موافقت » در حقیقت متنی است مشخص کننده موافقت شخص، مبنی بر کسر هزینه این آنالیز از گرنت شبکه فناوری وی که میبایست حتما حاوی تاریخ و امضا و مشخصات فرد اصلی باشد)

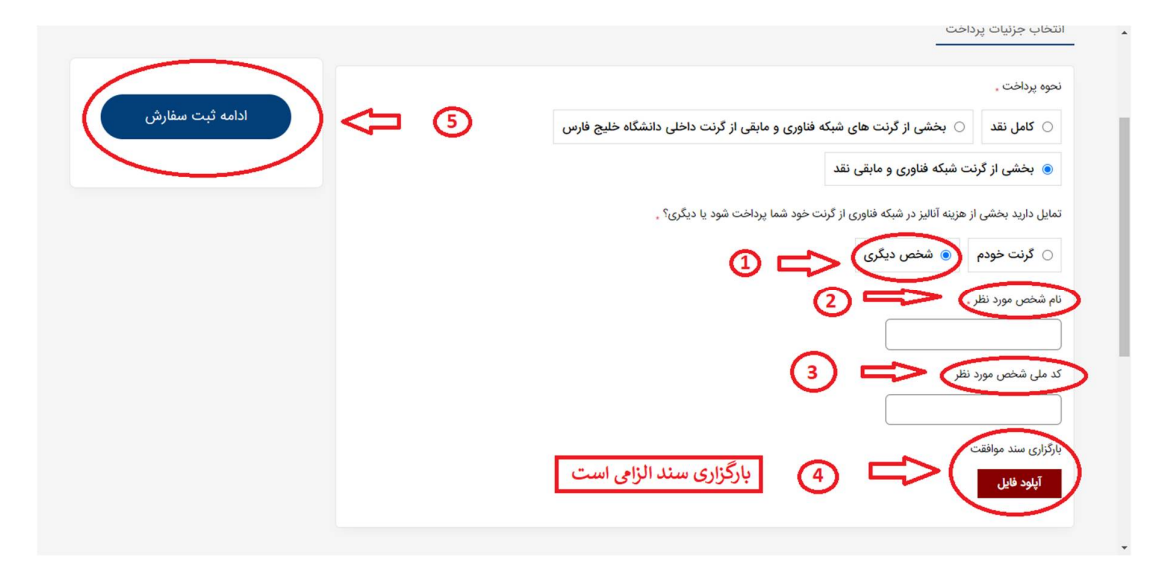

(ویژه افراد خارج از دانشگاه خلیج فارس )

**۱۱ .** در مرحله بعد مطابق تصویر مشخصات کامل آنالیز و نحوه پرداخت خود را چک کرده و پس از حصول اطمینان از صحت مشخصات، بر روی گزینه ثبت سفارش کلیک کنید **.** 

| ٥٥٥,٥٩٥ تومان | جمع سفارش:   | اطلاعات سفارش دهنده:     |                    |                                |                                                          |        |  |  |
|---------------|--------------|--------------------------|--------------------|--------------------------------|----------------------------------------------------------|--------|--|--|
| ۵۴۰,۰۰۰ تومار | قابل پرداخت: | . ملی: بسی-آدرس ایمیل: ب | ئىتە تخصصى: بيس-كد | نام دانشگاه / سازمان: بیسیس-رژ | وع ثبت نام: دانشجو-متقاضی از: خارج از دانشگاه خلیج فارس- | ىسى ئ  |  |  |
| A 11          |              |                          |                    |                                |                                                          |        |  |  |
| ت سفارش       | μ,           |                          |                    |                                |                                                          | āl     |  |  |
|               |              |                          |                    |                                | ور م                                                     | "Cunin |  |  |
|               |              | جمع کل                   | تعداد              | قيمت واحد                      |                                                          |        |  |  |
|               |              |                          |                    |                                | BET                                                      |        |  |  |
|               |              |                          |                    |                                | تعداد نمونه: 2<br>تعداد نمونه: 2                         |        |  |  |
|               |              |                          | 2                  | vilaci PVa ana                 | الوجه در مورد به سوله به<br>خاصیت نمونه 2: انفجاری       |        |  |  |
|               |              | Owgo wi state            |                    | Owgo i rețete                  | 10 :Los                                                  |        |  |  |

**۱۲ .** در انتها سفارش شما ثبت می گردد و باید منتظر تایید کارشناسان آزمایشگاه مرکزی دانشگاه خلیج فارس بمانید.

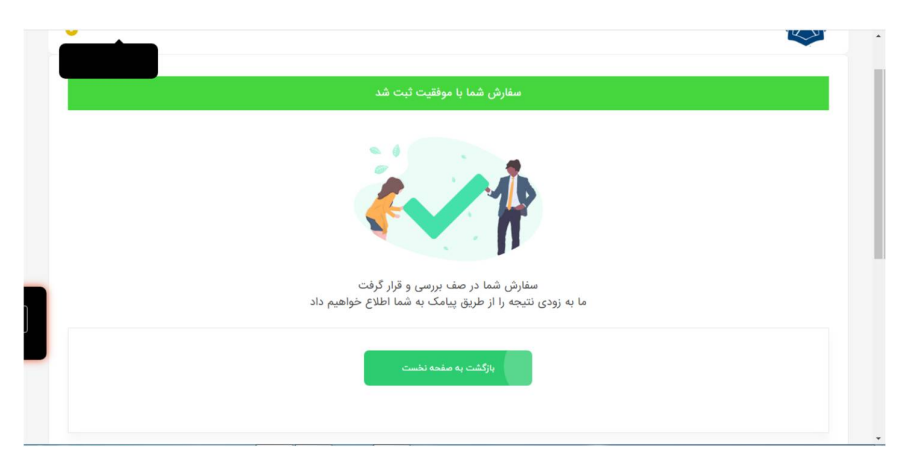

**۱۳.** در صورت تایید کارشناسان، گزینه **«لینک پرداخت»** برای شما فعال خواهد شد که از طریق آن میتوانید هزینه تست را واریز نموده و تصویر فیش را از طریق همین وبسایت ارسال نموده تا نمونه شما پس از دریافت توسط پذیرش آزمایشگاه، در نوبت انجام آنالیز قرار بگیرد.